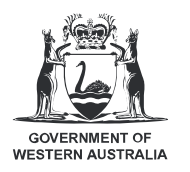

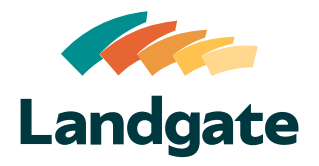

## Valuation Services Client Portal Managing User Accounts

What is covered in this quick reference guide?

• Using the Administration Page Page 2

Published 29/05/2025

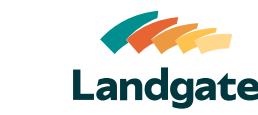

## Using the Administration Page

- Navigate to the Administration page by either clicking on the 'To Access Administration, please click here' link on the Home dashboard, or by clicking on your profile icon and selecting Administration.
- Note: Only administrators will see and have access to the Administration page.

Each agency must maintain at least **two** administrators in order to ensure continuity if an administrator is unavailable. It is also recommended to consider additional administrators to support specific departments/business teams.

On the Administration page you can view a table of all **Active Users** in your organisation.

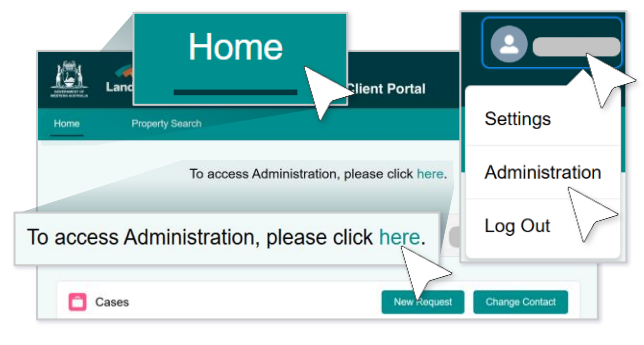

| 🔼 Adm        | inistration |         |                                 |                  |                                |               |         |
|--------------|-------------|---------|---------------------------------|------------------|--------------------------------|---------------|---------|
| Active       | Users       |         |                                 |                  |                                | Add N         | ew User |
| C, Enter sei | ✓ Last Name | ∽ Email | ✓ Created Date √                | ✓ User Status    | V Role                         | ✓ Receive new | ~       |
|              |             |         | 08/04/2025                      | Active<br>Active | Standard User<br>Administrator | No            | v<br>v  |
|              |             |         | 28/02/2025<br>Page 1 of 1   3 R | Active           | Administrator                  | No            | ¥       |

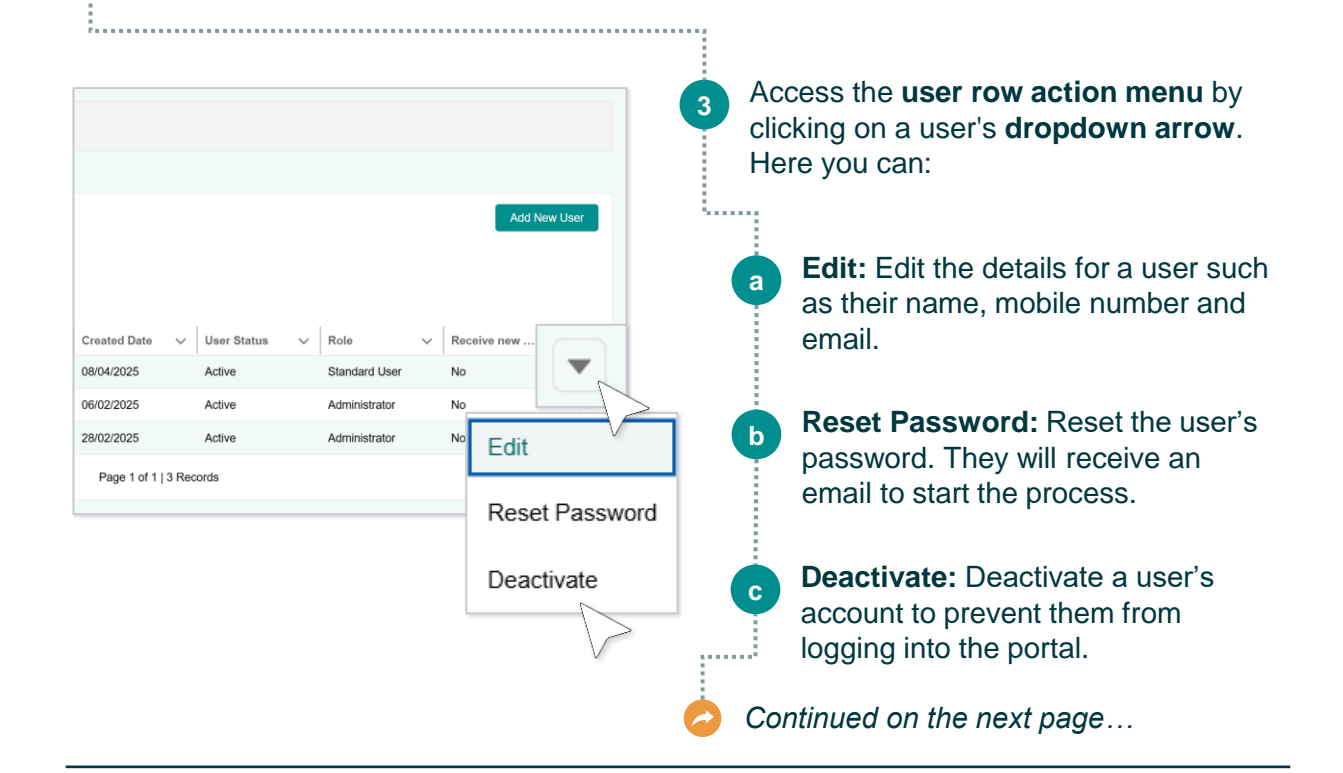

## Valuation Services Client Portal Managing User Accounts

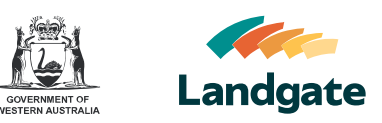

| 4 You can create new users by clicking on                                                                                                    | Add New User                                                                                                    |  |  |
|----------------------------------------------------------------------------------------------------|----------------------------------------------------------------------------------------------------|--|--|
| Add New User.                                                                                                    | Add New User                                                                                                    |  |  |
|                                                                                                    |                                                                                                    |  |  |
|                                                                                                    | Created Date V User Status V Role V Receive new V                                                                                                    |  |  |
| 5 Fill out the user's <b>details</b> , then click<br>Save A welcome email will be sent to                                                                                                    | 08/04/2025 Active New User Creation                                                                                                    |  |  |
| the user, prompting them to <b>create a</b>                                                                                                    | 06/02/2025 Active Contention Start<br>28/02/2025 Active Tree                                                                                                    |  |  |
| password.                                                                                                    | Page 1 of 1   3 Records John John                                                                                                    |  |  |
| <b>N</b> ( <b>-</b> ) <b>N N N N N N N N N N</b>                                                                                                    | tan turna<br>Señis<br>*Emai ♥                                                                                                    |  |  |
| Note: The email domain must                                                                                                    | johnambilgipud con<br>The enum sites much be an individual's small and nut a shared mathesis of distribution<br>group.<br>Consistence                                                     |  |  |
| materi ne user s organisation.                                                                                                    | Wetar Corporation Thore 0                                                                                                    |  |  |
| External email addresses, shared                                                                                                    | Save N                                                                                                    |  |  |
| mailboxes and distribution groups                                                                                                    | Access two efficients and 0                                                                                                    |  |  |
| are not anowed.                                                                                                    | Cancel Nov                                                                                                    |  |  |
| Inactive Users           Search           Q. Enter search term           First v         Last N, v           Bandling         Creat v           User v         Inactli v           Recel v           Bandling         Creat v           User v         Inactli v           Bandling         Creat v           User v         Inactli v           Bandling         Creat v           Bandling         Inactli v           Bandling         Inactli v           Bandling         Inactli v           Bandling         Inactli v           Bandling         Inactli v           Bandling         Inactli v           Bandling         Inactli v           Bandling         Inactli v           Page 1 of 1 13 Records         V | The <b>Inactive Users</b> table lists all<br>inactive users in the organisation.<br>Inactive users are <b>unable to login</b> to the<br>portal until the account has been<br>reactivated. |  |  |
| Inacti V Inacti V Role V Recei V                                                                                                    | Note: A user's account will become<br>inactive automatically if they don't<br>login for 90 days. They will be<br>prompted at 75 days to login to<br>maintain their account.               |  |  |
| Inactive for 01/05/2025 Administrator No                                                                                                    |                                                                                                    |  |  |
| Deactivate 02/04/2025 Administrator No                                                                                                    |                                                                                                    |  |  |
| Deactivate 02/04/2025 Standard                                                                                                    |                                                                                                    |  |  |
| 3 Records Edit                                                                                                    | 7 To <b>reactivate</b> an account, click on the <b>dropdown arrow</b> in a user's row, then                                                                                               |  |  |

Activate

select Activate.